# Part I: Using Your Own Address List for Letters

by Kim Murdock

Mail Merge is a powerful and dynamic feature in Word XP and 2003. In fact, it's so dynamic that it can be a little overwhelming, and might even keep you from using it. But read on! Mail Merge is a major saver of time and effort, and I promise it will pay off for you.

We'll start with a basic task – a straightforward, one-page form letter to 3 different people. Here's what we're going to do:

- 1. Create a sample form letter.
- 2. Create a sample table of names and addresses. We're going to emulate working with the kind of address list a lot of us already have. We could use a Word wizard to do this, but I'd rather keep it simple.
- 3. Associate the address list with the form letter.
- 4. Insert merge fields into the form letter.
- 5. Merge and print the letters.

### Step 1 – Create the sample form letter.

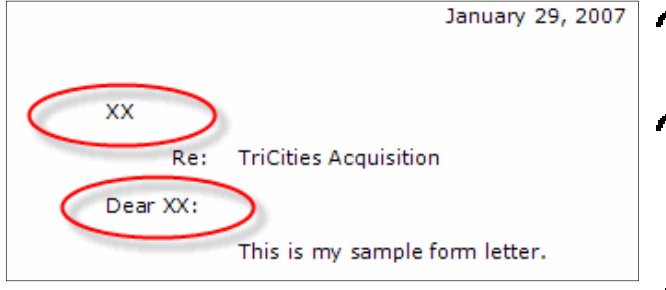

- Create a letter however you normally do it.
- Let's type "XX" as placeholders to mark the locations where merged information will go – at the address block and salutation.
- Save it as "My Form Letter.doc" in your My Documents folder.

# Step 2 – Create a sample address table.

You can skip this step if you already have your names and addresses saved in a table, but it must have headings like the ones below.

Create a new blank document and insert a two-row, four-column table.
Add headings to each of the columns so the table looks like this:

| Full Name | Salutation | Position | Address |
|-----------|------------|----------|---------|
|           |            |          |         |

Now type information into each of the cells like this:

| Full Name  | Salutation | Position  | Address                                                              |
|------------|------------|-----------|----------------------------------------------------------------------|
| John Jones | Mr. Jones  | President | TriCities Corporation<br>12345 Main Street<br>Central City, MO 65112 |
|            |            |           |                                                                      |

Continue adding information until you have three recipients.

Save it as "My Form Data.doc" in your My Documents folder.

### Step 3 – Associate the address list with letter.

With the letter on your screen, click Tools > Letters and Mailings > Mail Merge on the menu.

| Mail Merge 🔹 🗙                                                                                     |
|----------------------------------------------------------------------------------------------------|
| 🐵   🐵   🐔 ]                                                                                        |
| Select document type                                                                               |
| What type of document are you working on?                                                          |
| © Letters                                                                                          |
| <ul> <li>Envelopes</li> </ul>                                                                      |
| ◯ Labels                                                                                           |
| O Directory                                                                                        |
| Letters                                                                                            |
| Send letters to a group of people. You can<br>personalize the letter that each person<br>receives. |
| Click Next to continue.                                                                            |
|                                                                                                    |
| Step 1 of 6                                                                                        |
| Next: Starting document                                                                            |

- The Mail Merge Task Pane appears to the right of your letter.
- "Letters" is selected by default, so move to the next step by clicking the "Next" link at the bottom of the task pane.

#### Select starting document How do you want to set up your latters? Use the current document Start from a template Start from existing document Use the current document Start from the document shown here and use the Mail Merge wizard to add recipient information.

Next: Select recipients

Previous: Select document type

Step 2 of 6

- Again, we're just going to use the default setting to use the current document as our form letter.
- Click the "Next" link at the bottom of the Task Pane.

Select recipients Use an existing list Select from Outbook contacts Type a new list Use an existing list Use names and addresses from a file or a database. Browse... Edit recipient list... Step 3 of 6 Next: Write your letter

Previous: Starting document

"Use an existing list" is selected by default, but we need to identify our address list, so click the "Browse..." link in the middle of the task pane.

| Select Data So        |                                                                      | ? 🔀   |
|-----------------------|----------------------------------------------------------------------|-------|
| Look in:              | 😥 My Data Sources 🔍 🕲 🖄 💥 📰 🕶 Tools 🕶                                |       |
| Pagrovia<br>Templates | H-Connect to New Data Source.odc     H-New SQL Server Connection.odc |       |
| C STARTUP             | TriCities Addresses.mdb                                              |       |
| 🗀 HELP                |                                                                      |       |
| My<br>Templates       |                                                                      |       |
| 🛅 Clients             |                                                                      |       |
| My<br>Marketing       |                                                                      |       |
| 🚞 Kim Murdock         |                                                                      |       |
| Berliner<br>Cohen     |                                                                      |       |
| 🚞 Inserts             |                                                                      |       |
| C Forms               | File name: New Source                                                | Dpen  |
| ul romis<br>▼         | Files of type:     All Data Sources (*.odc; *.mdb; *.mde;            | ancel |

- The Select Data Source dialog box will open.
- Click the "Up One Level" button that I've circled in red. This will display the My Documents folder.

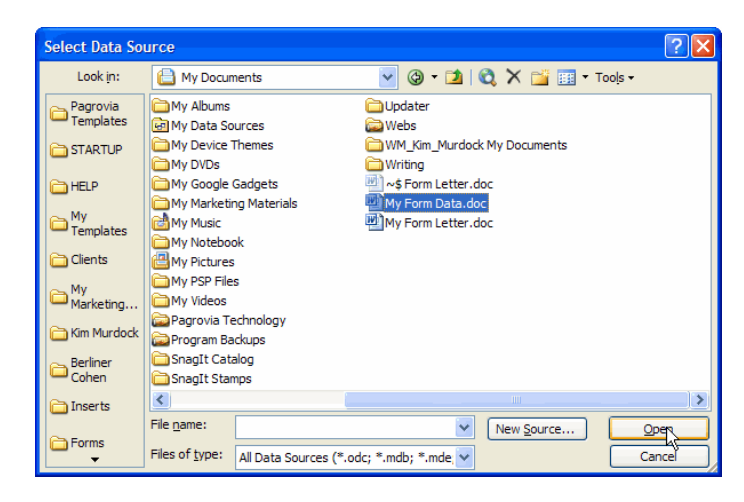

| Mail Merge Recipients                                                                                                    |                              |                             |                               |                                |  |
|----------------------------------------------------------------------------------------------------|------------------------------|-----------------------------|-------------------------------|--------------------------------|--|
| To sort the list, click the appropriate column heading. To narrow down the recipients displayed by a<br>specific criteria, such as by city, click the arrow next to the column heading. Use the check boxes or<br>buttons to add or remove recipients from the mail merge.<br>List of recipients: |                              |                             |                               |                                |  |
|                                                                                                    | <ul> <li>Position</li> </ul> | <ul> <li>Address</li> </ul> | <ul> <li>Full_Name</li> </ul> | <ul> <li>Salutation</li> </ul> |  |
|                                                                                                    | Vice-President               | MacIlroy Fu                 | Patricia Heller               | Ms. Heller                     |  |
|                                                                                                    | President                    | TriCities Co                | John Jones                    | Mr. Jones                      |  |
|                                                                                                    |                              | 22876 Broa                  | Frederick Cast                | Dr. Castor                     |  |
|                                                                                                    |                              |                             |                               |                                |  |
|                                                                                                    |                              |                             |                               |                                |  |
|                                                                                                    |                              |                             |                               |                                |  |
|                                                                                                    |                              |                             |                               |                                |  |
|                                                                                                    |                              |                             |                               |                                |  |
|                                                                                                    |                              |                             |                               |                                |  |
|                                                                                                    |                              |                             |                               |                                |  |
|                                                                                                    |                              |                             |                               |                                |  |
|                                                                                                    |                              |                             |                               |                                |  |
| Select All Clear All Refresh                                                                                                    |                              |                             |                               |                                |  |
|                                                                                                    |                              |                             |                               |                                |  |
| Eind Edit Validate OK                                                                                                    |                              |                             |                               |                                |  |
|                                                                                                    |                              |                             |                               |                                |  |

 Select recipients

 Use an existing list
 Select from Outlook contacts
 Type a new list

 Use an existing list

 Currently, your recipients are selected from:

 [:\Documents and Settings\Kim Murdock\My Doc
 Select a different list...
 Select a different list...

 Step 3 of 6

 Next: Write your letter
 Previous: Starting document

Select the address file we created previously, and click the Open button.

- Word displays your data in a dialog box. There are a number of options here... and we're going to ignore them all.
- Click OK to associate this data source with your letter.

- The Task Pane now shows the path to the data. We have succeeded in associating our list with our letter!
- Click "Next" at the bottom of the Task Pane.

# Step 4 – Insert merge fields into the letter.

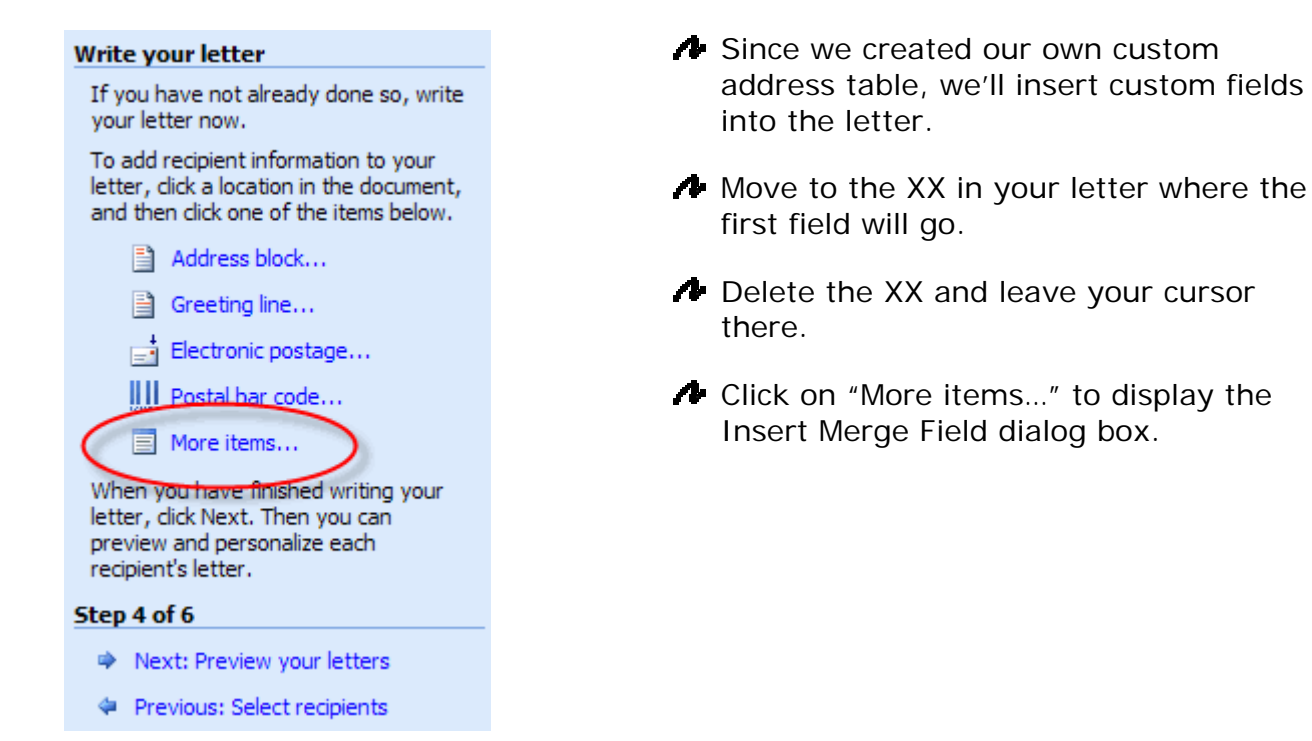

| T EL EP I<br>FACSI                                 | Insert Merge Field 🛛 🗙                                                                                         |
|----------------------------------------------------|----------------------------------------------------------------------------------------------------|
|                                                    | Insert:<br><u>A</u> ddress Fields<br>Eielder:                                                                  |
| <mark>≪Full_Name≫</mark><br>Re: T<br>Dear XX:<br>T | Full Name         Salutation         Position         Address         Match Fields         Insert       Cancel |

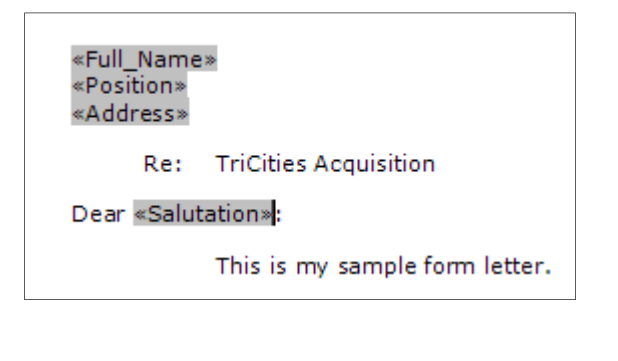

- Click the Full\_Name field in the list, then click Insert. The Full\_Name field is inserted into the document.
- Click Close.
- In the document, press the Enter key to insert a Hard Return.
- Repeat these steps to insert the Position and Address fields immediately under the Full\_Name field.
- Move your cursor to the XX in the salutation line, and delete it.
- Insert the Salutation field.
- When you're done, your document should look like the fields at left.
- Save your document.
- Click the "Next" link at the bottom of the Task Pane.

### Step 5 – Merge the letters.

| Preview your letters                                                                                                    |
|----------------------------------------------------------------------------------------------------|
| One of the merged letters is<br>previewed here. To preview another                                                                                                |
| letter, click one of the following:                                                                                                    |
| Recipient: 1 >>                                                                                                    |
| Find a recipient.                                                                                                    |
| Make changes                                                                                                    |
| You can also change your recipient list:                                                                                                    |
| 📝 Edit recipient list                                                                                                    |
| Exclude this recipient                                                                                                    |
| When you have finished previewing<br>your letters, dick Next. Then you can<br>print the merged letters or edit<br>individual letters to add personal<br>comments. |
| Step 5 of 6                                                                                                    |
| Next: Complete the merge                                                                                                    |

- Previous: Write your letter
- Frederick Castor, MD 22876 Broadway East City, MO 65223
  - Re: TriCities Acquisition

Dear Dr. Castor:

This is my sample form letter.

Click on the right and left arrow buttons on the Task Pane to preview the letters with the information inserted into them.

- Notice that Word closes up missing info for you; a person with no Position will not have a blank line in their address.
- Click the "Next" link at the bottom of the Task Pane.

| Complete the merge                                                                                                    |   |
|----------------------------------------------------------------------------------------------------|---|
| Mail Merge is ready to produce your letters.                                                                                                    |   |
| To personalize your letters, click "Edit<br>Individual Letters." This will open a<br>new document with your merged<br>letters. To make changes to all the<br>letters, switch back to the original<br>document. |   |
| Merge                                                                                                    |   |
| Print                                                                                                    |   |
| Edit individual letters                                                                                                    |   |
| Step 6 of 6                                                                                                    |   |
| 🗢 Previous: Preview your letters                                                                                                    |   |
|                                                                                                    |   |
| Merge to New Document                                                                                                    | × |
| Merge records                                                                                                    |   |

To:

Cancel

OK

 If you click "Print" your finished letters will <u>not</u> be saved. The only way to save them is to click "Edit individual letters...". This creates a single document containing all the letters.

- Word will ask you one last question which records should it merge? Leave "All" selected and click OK.
- Scroll through your new document and admire your handiwork.
- When you're done, you can close the Task Pane.

# **Final Comments**

O Current record

O From:

Once you get the hang of it, you can do some pretty amazing things with Mail Merge. You can insert fields that will print one thing if something is true and a different thing if it's false. You can merge with different sources, including Excel, Access or Outlook. We'll take a look at some of those possibilities next time.

©2007 Kim Murdock